#### **New MyKU**

Degree Works (Faculty)

### Overview

**Degree Works** is a tool that allows students and their advisors to track their progress towards a degree from Kutztown University. Students and their advisors can use the tool to generate **Degree Audits**.

Degree Works can be accessed by navigating to **Advising** under **Faculty Self Service** and selecting a student's profile. Degree Works will be available in the sidebar.

**Note** that any course substitutions will have to be performed by the Registrar's Office.

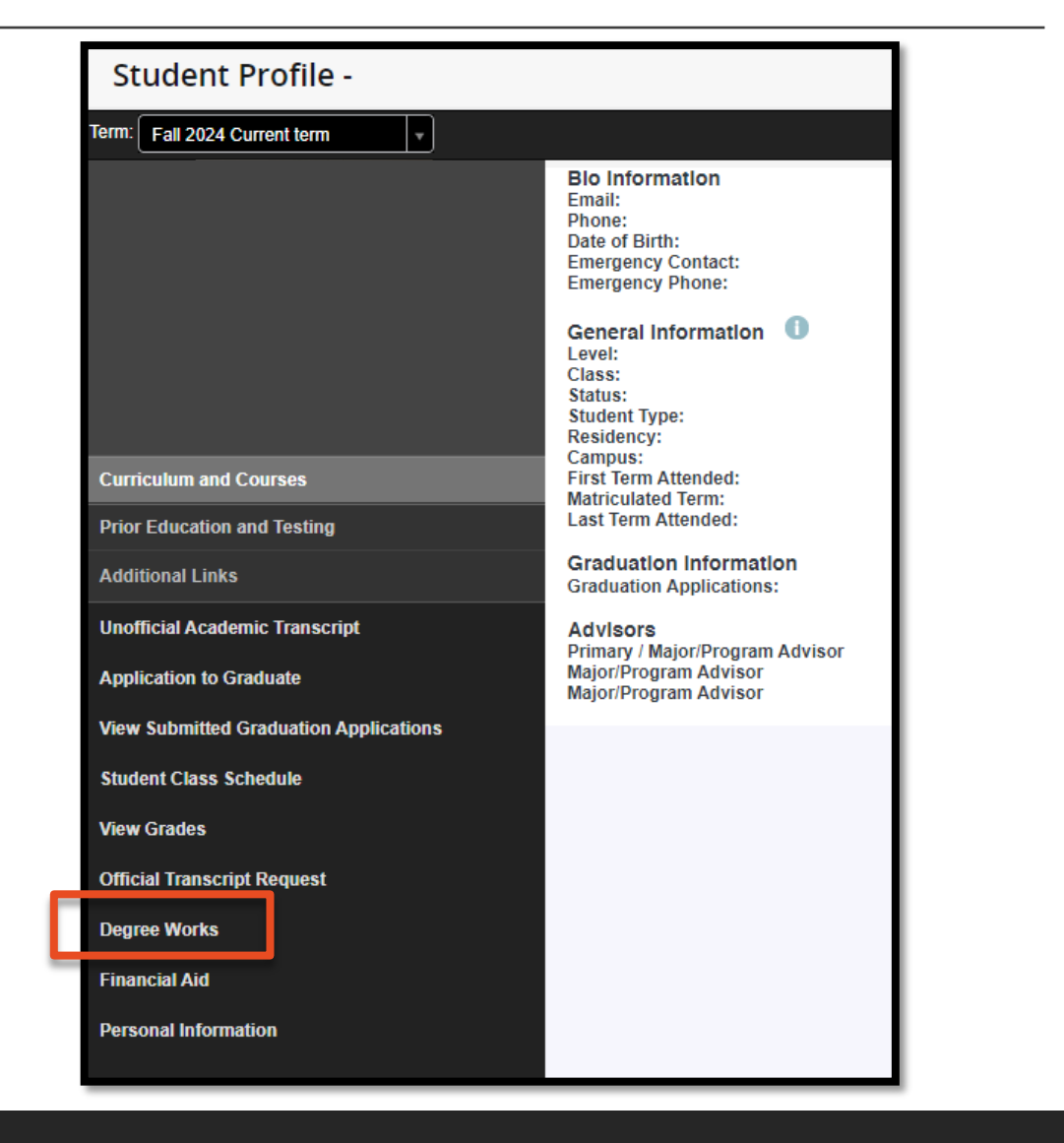

# Selecting Students (1/2)

If the student's **Spriden ID** is known, it can be entered here. Pressing **Enter** will navigate to Degree Works for the student.

**Advanced Search** can be selected if the student's ID is not known, or to select multiple students.

| UN IVERSITY DEGREE AUDIT        | Ē |
|---------------------------------|---|
| Degree Audit                    |   |
| Student ID Q<br>Advanced search |   |
|                                 |   |

#### **Advanced Search**

Clicking **Advanced Search** allows advisors to find a specific student or generate lists of students. After selecting the desired filters, pressing **Search** will generate a list of students. Use the checkboxes next to a student's ID number to include them in the Degree Works navigation. Press **Select** to apply the list and return to the search view.

| d Students    |   |                       |   |                    | ×      |
|---------------|---|-----------------------|---|--------------------|--------|
| Student ID    |   | First/middle name     |   | Last name          |        |
| Curriculum    |   |                       |   |                    | ^      |
| Degree        | ~ | Level                 | ~ | Classification     | ~      |
| Catalog year  | ~ | Major (0/139)         | ~ | Minor (0/78)       | ~      |
| College (0/4) | ~ | Concentration (0/206) | ~ | Student type (0/1) | ~      |
| Custom        |   |                       |   |                    | ~      |
|               |   |                       |   | Clear              | SEARCH |
|               |   |                       |   |                    | ·      |

| Find Students       |                    |                          |       |                | × |
|---------------------|--------------------|--------------------------|-------|----------------|---|
| Students found: 352 |                    |                          | [     |                | • |
| ID Name 个           | Degree             | Major                    | Level | Classification |   |
|                     | BS                 | Computer Science         | UG    | Sophomore      |   |
|                     | BS                 | Computer Science         | UG    | Senior         |   |
|                     | BS                 | Computer Science         | UG    | Sophomore      |   |
|                     | BS                 | Computer Science         | UG    | Junior         |   |
|                     | BS                 | Computer Science         | UG    | Senior         |   |
|                     | BS                 | Computer Science         | UG    | Senior         | Ŧ |
|                     | nnn 1995-7173 Fill | IICIAN COMPANY L P. ANGL | CA    | NCEL           | т |

# Selecting Students (2/2)

Back on the search page, a new dropdown will list all the selected students. Selecting one will bring up the audit for the student. This dropdown can be used to quickly switch between students without having to search again.

|                               | DEGREE AUDIT |                |   |  | III |
|-------------------------------|--------------|----------------|---|--|-----|
| Degree Aud                    | lit          |                |   |  |     |
| Student ID<br>Advanced search | Q            | Select Student | ~ |  |     |

## Academic Degree Audit (1/4)

The **Legend** for the Degree Audit is shown at the bottom of the page.

| Leg       | end                                 |    |                               |
|-----------|-------------------------------------|----|-------------------------------|
| $\oslash$ | Complete                            | 0  | Not complete                  |
|           | Complete (with classes in-progress) | () | Nearly complete - see advisor |
| ٦         | Prerequisite                        | @  | Any course number             |
| (R)       | Repeated class                      |    |                               |
| Disc      | laimer                              |    |                               |

You are encouraged to use this degree audit report as a guide when planning your progress toward completion of the above requirements. Contact your academic advisor for assistance in interpreting this report or regarding your official degree/certificate completion status. This audit is not your academic transcript and it is not official notification of completion of degree or certificate requirements. To request an official transcript please visit https://www.kutztown.edu/about-ku/administrative-offices/registrar/transcripts.html.

# Academic Degree Audit (2/4)

The Degree Audit is broken into several collapsible blocks:

The top block contains the student's **information**, including ID, Major, Level, and Academic Standing.

The next block contains an **overview** of Degree Audit. The options in this block can be used to re-generate the report without In-progress classes or Preregistered classes.

| Student ID                                              | X Select Student                                  | ~                      | Degree<br>Bachelor of Science                  |
|---------------------------------------------------------|---------------------------------------------------|------------------------|------------------------------------------------|
| Advanced search<br>Major Art Education Level Undergradu | ate <b>College</b> College of Visual and Performi | Academic Standing Good | d Standing                                     |
| Academic What-If                                        |                                                   |                        |                                                |
| Format Yiew                                             | Degree progress<br>Cumulative GPA<br>3.40         | ☑ In-pro               | ogress classes 🔽 Preregistered classes PROCESS |
| udit date 09/24/2024 10:21 AM                           |                                                   |                        |                                                |

## Academic Degree Audit (3/4)

The Degree block lists the requirements for the student's assigned degree.

The next block lists **General Education** requirements.

| Degree in Bachelor of Science INCOM<br>Credits required: 120 Credits applied: 133 Catalog year:<br>You are able to take up to 78 FREE ELECTIVE credits. | <mark>РLЕТЕ</mark><br>ALL 2019 GPA: 3.40           |                                      |                                 |
|----------------------------------------------------------------------------------------------------|----------------------------------------------------|--------------------------------------|---------------------------------|
| ⊘ Minimum Total Credits Required                                                                                                    |                                                    |                                      |                                 |
| <ul> <li>Residency Requirement - must complete at<br/>least 30 of the last 60 credits at Kutztown<br/>University</li> </ul>                             | General Educa                                      | ation [COMPLETE]                     |                                 |
| Minimum 2.0 Cumulative GPA met                                                                                                    | Credits required: 42                               | Credits applied: 42 Catalog year: F/ | ALL 2019                        |
| ⊘ General Education Requirements                                                                                                    |                                                    | Course                               | Title                           |
| O Major Requirements Still r                                                                                                    | <ul> <li>Minimum Gene</li> <li>Required</li> </ul> | eral Education Credits               |                                 |
| Blocks included in this block                                                                                                    | FIRST YEAR SE                                      | MINAR FYS 10                         | 00 FIRST YEAR SEMINAR           |
| General Education                                                                                                    | CATEGORY A -<br>AND ABOUT T                        | COMMUNICATING WITH<br>HE WORLD       |                                 |
|                                                                                                    | ⊘ A1                                               | CMP 1                                | 00 EFFECTIVE COMPOSITION        |
|                                                                                                    | ⊘ A2                                               | CMP 2                                | RESEARCH AND COMPOSITION        |
|                                                                                                    | ⊘ A3                                               | COM 1                                | 10 FUNDAMENTALS OF ORAL<br>COMM |
|                                                                                                    | ⊘ A4                                               | WRI 2                                | 14 MAGAZINE WRITING             |

# Academic Degree Audit (4/4)

Further blocks detail the student's **Electives**, including excess electives for which credits are excluded.

**Insufficient** courses (ie, withdrawn or failed) appear at the bottom of the report.

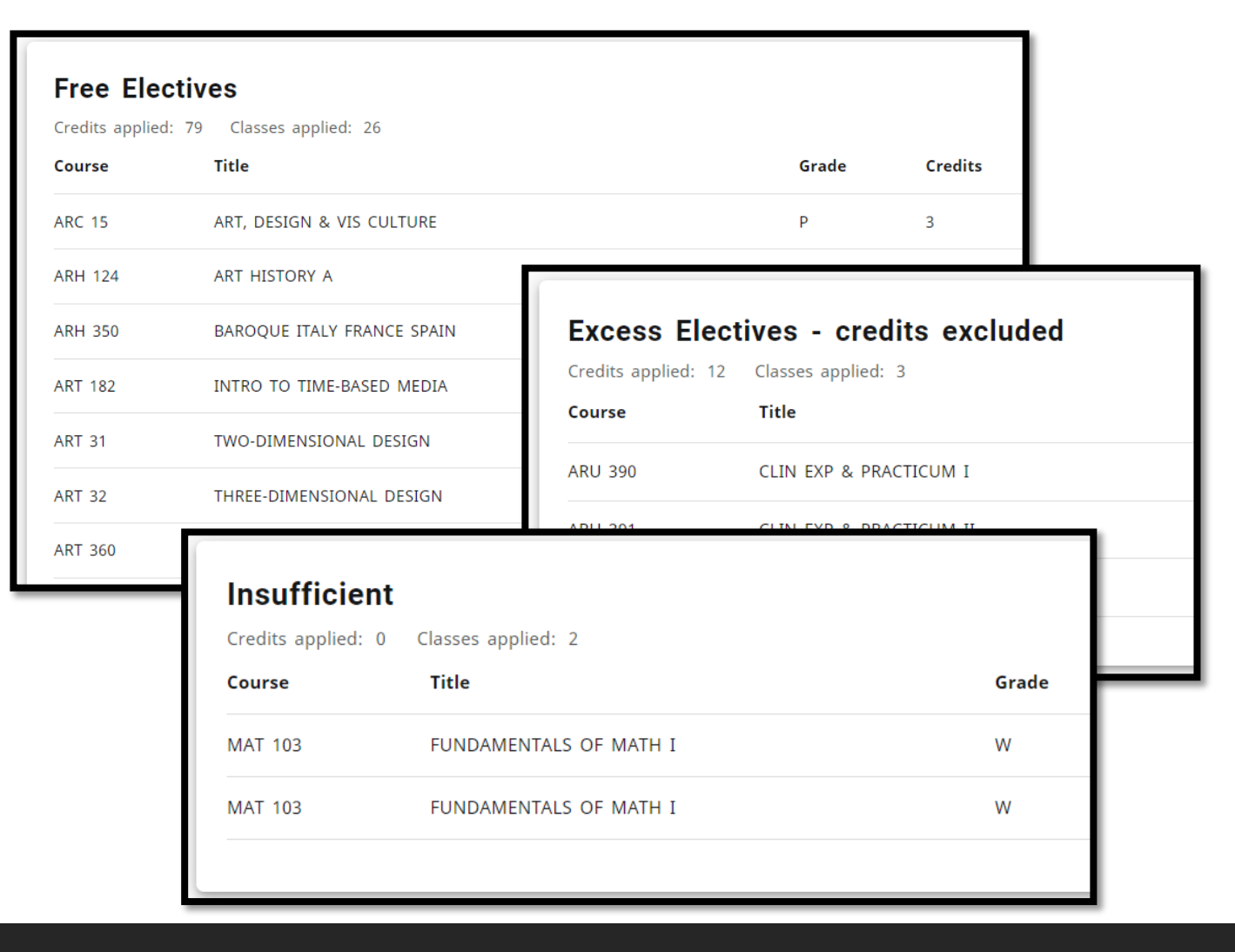

#### What-If?

Faculty have access to the **What-If** view, which allows faculty to estimate a student's progress and future requirements if they were to switch majors, add a minor, or make other changes to their plan.

Click **Process** after selecting the desired changes to generate a new audit with the hypothetical information.

| What-If Analysis                              |                          |   |                                 | ^       |
|-----------------------------------------------|--------------------------|---|---------------------------------|---------|
| 🔲 Use current curriculum 🗹 In-progress classe | Preregistered classes    |   |                                 |         |
| Program                                       |                          |   |                                 |         |
| Catalog year *<br>FALL 2019                   | Level *<br>Undergraduate | ~ | Degree *<br>Bachelor of Science | ~       |
| Areas of study                                |                          |   |                                 |         |
| Major *                                       | Concentration            | ~ | Minor                           | ~       |
| Additional areas of study                     |                          |   |                                 | ~       |
| Future classes                                |                          |   |                                 |         |
| Subject                                       | Number                   |   | ADD                             |         |
|                                               |                          |   | RESET                           | PROCESS |

### **Further Tools**

Degree audits can be exported to PDF using the **Printer** icon at the top of the report.

Contact information for the student and their advisor(s) is accessible using the **Envelope** icon at the top of the page.

A concise Class History can be selected from the **three vertical dots** at the top of the page.

**Notes** allows the advisor to make, edit, or remove notes from the student's account.

| Class History |               |
|---------------|---------------|
|               | Class History |
| Notes         | Notes         |